## Criando pendrive de formatação

1 – Baixe todas as partes, no exemplo abaixo serão apenas 3 arquivos.

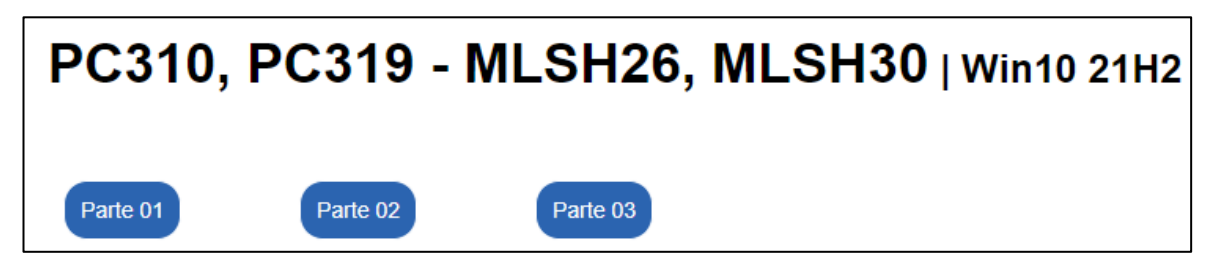

2 – Após o término do download de todos os arquivos, clique com o botão direito no arquivo que tem o ícone diferenciado e extraia tudo.

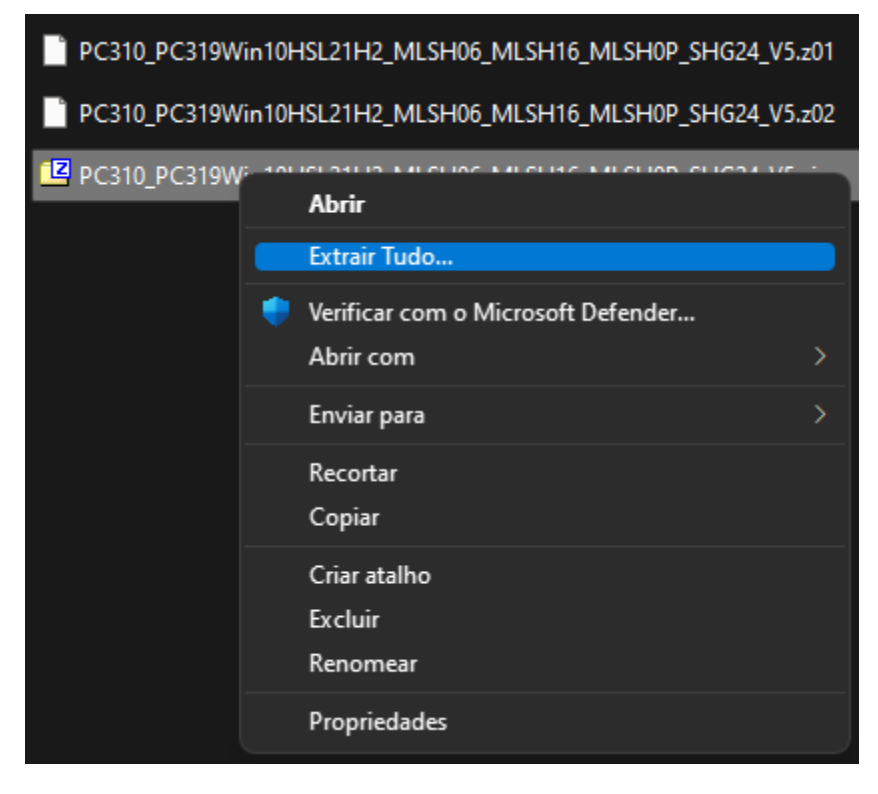

No exemplo acima, o ícone é amarelo, mas se o note possuir o programa do WinRAR (por exemplo), o ícone será do WinRAR

3 – Formate um pendrive de no mínimo 8GB como FAT32 (16GB é mais indicado).

| Formatar PEN16 (E:)                                  | ×      |
|------------------------------------------------------|--------|
| Capacidade:                                          |        |
| 14,3 GB                                              | $\sim$ |
| Sistema de arquivos                                  |        |
| FAT32 (Padrão)                                       | $\sim$ |
| Tamanho da unidade de alocação                       |        |
| Tamanho de alocação padrão                           | $\sim$ |
| Restaurar padrões do dispositivo<br>Rótulo do volume |        |
| Opções de formatação                                 |        |
| 🕑 Formatação Rápida                                  |        |
| Iniciar Fechar                                       |        |

4 – Copie todos os arquivos extraídos para o pendrive.

| 🛅 Boot        | 24/10/2022 13:18 | Pasta de arquivos |          |
|---------------|------------------|-------------------|----------|
| 🚞 EFI         | 24/10/2022 13:18 | Pasta de arquivos |          |
| Cources       | 07/11/2022 16:13 | Pasta de arquivos |          |
| 📄 bootmgr     | 06/12/2019 16:45 | Arquivo           | 405 KB   |
| 📄 bootmgr.efi | 06/12/2019 16:58 | Arquivo EFI       | 1.506 KB |

5 – Após o término da cópia, o pendrive estará pronto para uso.

## Formatando o notebook

1 – Com o pendrive conectado no notebook, ligue o produto e pressione a tecla F7 repetidamente

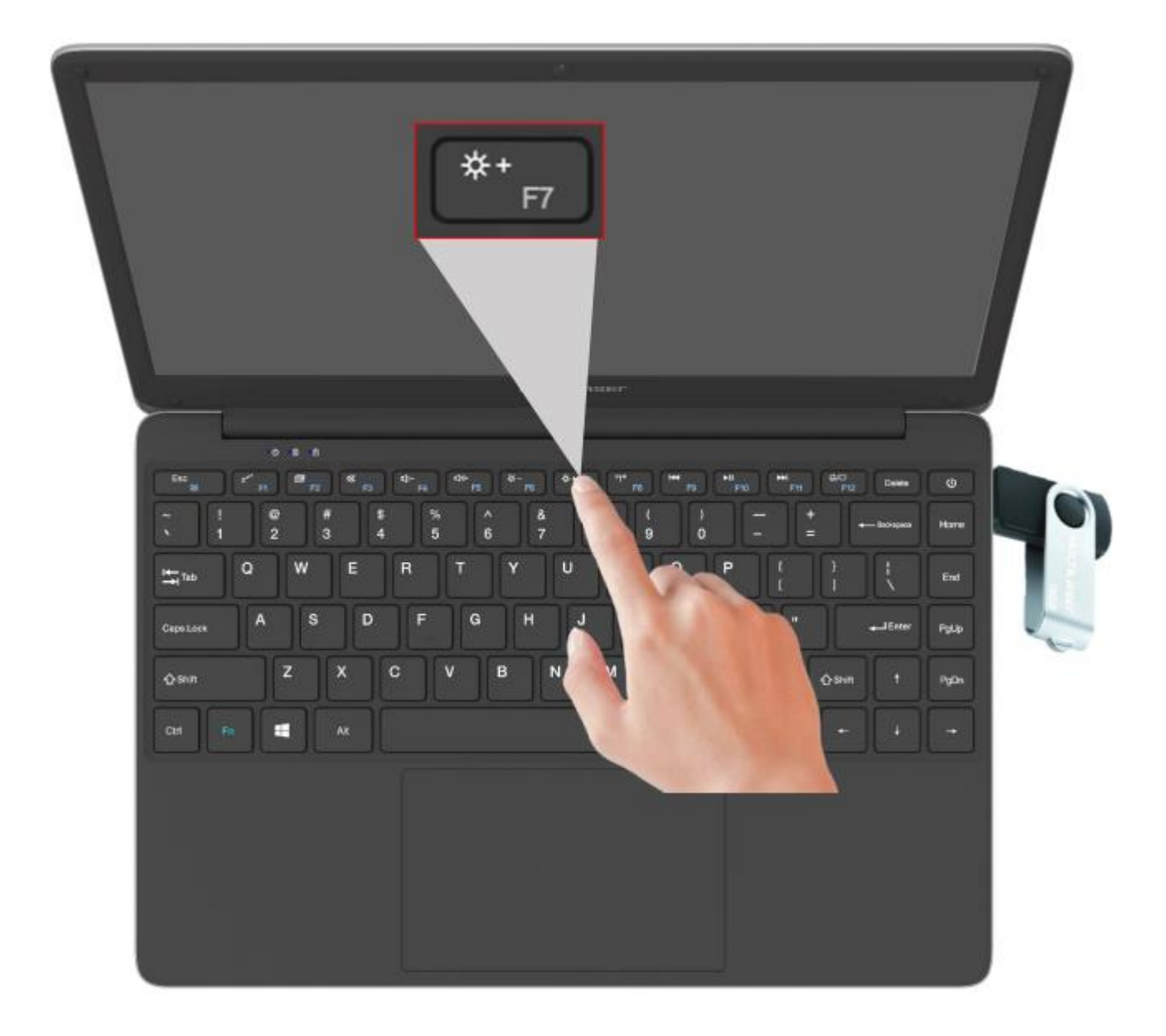

2 – Escolha a opção do pendrive.

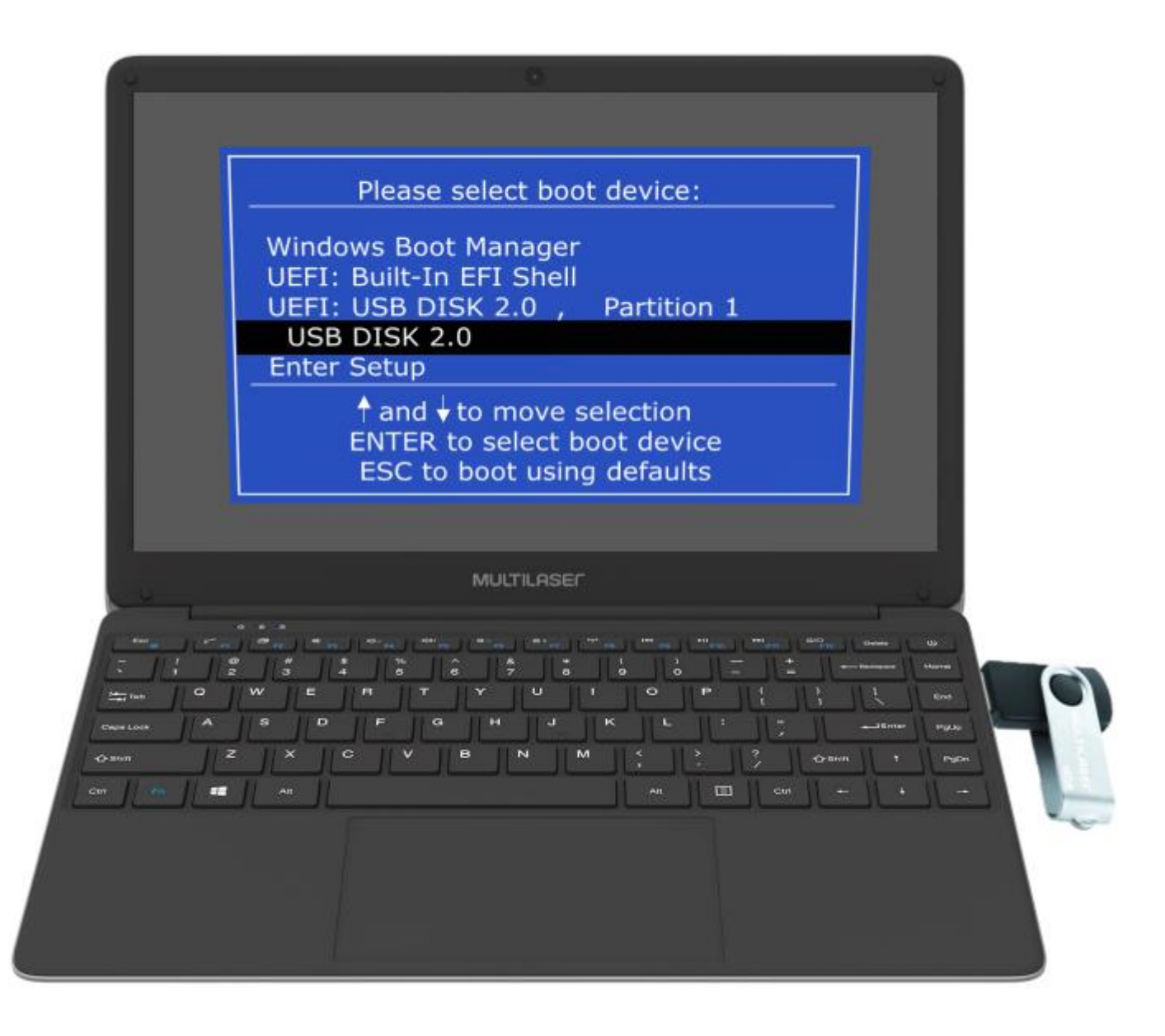

3 – Na tela amarela, siga as instruções e aguarde o término da atualização.

|              |                                                                         |                                           | _ 🗆 ×                 |            |
|--------------|-------------------------------------------------------------------------|-------------------------------------------|-----------------------|------------|
| xcop<br>D:\i | y D:\images\Winre\Winre.win<br>mages\Winre.win<br>le(s) cipied          | z:\recovery\Windows /y                    |                       |            |
| rése         | t attributesnow                                                         | ******                                    |                       |            |
| call<br>Boot | w:\wINDOwS\SYSTEM32BCDBOOT<br>files successfully creaed.                | *********                                 |                       |            |
| Sett<br>seet | ting the recovery environmen<br>ectory set to: \\?\GLOBALROO            | t<br>************************************ | m4                    |            |
| FLA<br>BIO   | GENTC.EXE: Operation Success<br>SH BIOS<br>S file FOUND at D: \images\8 | ful.<br>Ios                               |                       |            |
| D: 1         | \images\BIOS\MUL,G.W93)DBMRA                                            | A03.R0M                                   | · .                   |            |
|              |                                                                         |                                           |                       |            |
| <u>_ u</u>   | N                                                                       | IULTILASEF                                |                       |            |
| ·            | مرجع المحالية الم                                                       |                                           |                       | anne (19   |
|              |                                                                         |                                           | _ \ <u>+</u><br>" { } | 1.    eres |
| Church A S   |                                                                         | HJKL                                      |                       | ARMER PULS |
|              | AR                                                                      |                                           | Comm                  |            |
|              |                                                                         |                                           |                       |            |
|              |                                                                         |                                           |                       |            |